# Spremanje virtualnih poslužitelja

Nakon što ste pokrenuli virtualni poslužitelj i instalirali vaše aplikacije, možete spremiti taj poslužitelj kao novu sliku ili snapshot. Spremljeni virtualni poslužitelj možete ponovno pokrenuti te na taj način klonirati početni.

## Spremanje Snapshota virtualnog poslužitelja

Za spremanje nije potrebno ugasiti virtualni poslužitelj već je dovoljno odabrati Create Snapshot za odgovarajući poslužitelj.

|        | Filt | ter 🗘 Laur           | nch Insta | ince           | Delete Instar       | More Actions -    |
|--------|------|----------------------|-----------|----------------|---------------------|-------------------|
| Status |      | Availability<br>Zone | Task      | Power<br>State | Age                 | Actions           |
| Active | •    | nova                 | None      | Running        | 2 weeks,<br>3 days  | Create Snapshot 💌 |
| Active | •    | nova                 | None      | Running        | 1 month             | Create Snapshot - |
| Active | •    | nova                 | None      | Running        | 1 month,<br>2 weeks | Create Snapshot 👻 |

Za pokretanje novog poslužitelja odaberite Source -> Select Boot Source: Snapshot i odaberite vaš Snapshot.

## Spremanje slike virtualnog poslužitelja

Za spremanje slike, virtualni poslužitelje mora biti pokrenuti s diskovnim prostorom (opcijom da ne izbriše disk nakon brisanja poslužitelja). U ovom slučaju virtualni poslužitelj se mora izbrisati da se Volume otkači od poslužitelja.

#### <u> (</u>Važno

Spremljena slika virtualnog poslužitelja može se pokrenuti s istim ili većim diskovnim prostorom ali ne i manjim.

## Upravljačka ploča - Horizon (GUI)

#### Postupak spremanja slike:

| 🗖 openstack.  | 📼 admir      | • •                                  |             |        |        |       |      |                                    |        |                   |                 |                   |
|---------------|--------------|--------------------------------------|-------------|--------|--------|-------|------|------------------------------------|--------|-------------------|-----------------|-------------------|
| Project       | ✓<br>Access  | Project / Volumes / Volumes          |             |        |        |       |      |                                    |        |                   |                 |                   |
| Compute       | >            | Volumes                              |             |        |        |       |      |                                    |        |                   |                 |                   |
| Volumes       | ✓<br>∕olumes |                                      |             |        |        |       |      |                                    | Filter | Q                 | + Create Volume | ≓ Accept Transfer |
| Sna           | apshots      | Displaying 3 items                   |             |        |        |       |      |                                    |        |                   |                 |                   |
|               | Groups       | Name                                 | Description | Size   | Status | Group | Туре | Attached To                        |        | Availability Zone | Bootable        | Encrypted         |
| Group Sna     | apshots      | 90a8618a-cdd7-4d62-b6a8-0e2b358b2b5a | -           | 100GiB | In-use |       | -    | /dev/vda on Openstack-izrada-slike |        | nova              | Yes             | No                |
| Network       | >            | 20e8ca1e-d635-4196-b7ac-70f2d685b810 | -           | 100GiB | In-use | -     | -    | /dev/vda on openstack-test         |        | nova              | Yes             | No                |
| Orchestration | >            | c9e8d32c-f72e-4a1e-9631-c5b0d2e6ff84 | ÷           | 250GiB | In-use | -     | -    | /dev/vda on centos-image-test      |        | nova              | Yes             | No                |
| Admin         | >            | Displaying 3 items                   |             |        |        |       |      |                                    |        |                   |                 |                   |
| Identity.     |              |                                      |             |        |        |       |      |                                    |        |                   |                 |                   |

Ako je vaš Volume zakačen na virtualni poslužitelj Bootable:Yes (vidi sliku) nastavi dalje.

Uklonite virtualni poslužitelj Compute->Instances->Delete Instance

| Project                          | ¥         | Project / Compute / Instances         |                |              |          |          |         |      |                   |      |             |                      |                                                   |
|----------------------------------|-----------|---------------------------------------|----------------|--------------|----------|----------|---------|------|-------------------|------|-------------|----------------------|---------------------------------------------------|
| Al                               | Pl Access | Instances                             |                |              |          |          |         |      |                   |      |             |                      |                                                   |
| Compute                          | ~         | matanoca                              |                |              |          |          |         |      |                   |      |             |                      |                                                   |
|                                  | Overview  |                                       |                |              |          |          |         |      |                   |      |             |                      |                                                   |
|                                  | instances |                                       |                |              |          |          |         | Inst | ance ID = -       |      | Filter      | Launch Instance Dele | te Instances More Actio                           |
|                                  | Images    | Displaying 3 items                    |                |              |          |          |         |      |                   |      |             |                      |                                                   |
|                                  | Key Pairs | Instance Name                         | Image Name     | IP Address   | Flavor   | Key Pair | Status  |      | Availability Zone | Task | Power State | Age                  | Actions                                           |
| Serve                            | er Groups | Openstack-izrada-slike                | centos-7       | 10.5.113.20  | m1.small | mykey    | Active  | af   | nova              | None | Running     | 17 minutes           | Create Snapshot                                   |
| Volumes                          | >         | openstack-test                        | centos-7-iotop | 10.5.113.191 | m1.small | mykey    | Shutoff | ÷    | nova              | None | Shut Down   | 1 hour, 5 minutes    | Associate Floating IP<br>Attach Interface         |
| Network                          | >         | <ul> <li>centos-image-test</li> </ul> | centos-7       | 10.5.112.100 | m1.small | mykey    | Active  | af   | nova              | None | Running     | 1 week               | Detach Interface<br>Edit Instance                 |
| Orchestration<br>Data Processing | >         | Displaying 3 items                    |                |              |          |          |         |      |                   |      |             |                      | Attach Volume<br>Detach Volume<br>Update Metadata |
| Admin                            | >         |                                       |                |              |          |          |         |      |                   |      |             |                      | Edit Security Groups                              |
| lentity                          | >         |                                       |                |              |          |          |         |      |                   |      |             |                      | Edit Port Security Gro                            |
|                                  |           |                                       |                |              |          |          |         |      |                   |      |             |                      | View Log                                          |
|                                  |           |                                       |                |              |          |          |         |      |                   |      |             |                      | Rescue Instance                                   |
|                                  |           |                                       |                |              |          |          |         |      |                   |      |             |                      | Pause Instance                                    |
|                                  |           |                                       |                |              |          |          |         |      |                   |      |             |                      | Suspend Instance                                  |
|                                  |           |                                       |                |              |          |          |         |      |                   |      |             |                      | Shelve Instance                                   |
|                                  |           |                                       |                |              |          |          |         |      |                   |      |             |                      | Resize Instance                                   |
|                                  |           |                                       |                |              |          |          |         |      |                   |      |             |                      | Lock Instance                                     |
|                                  |           |                                       |                |              |          |          |         |      |                   |      |             |                      | Hard Rehoot Instance                              |
|                                  |           |                                       |                |              |          |          |         |      |                   |      |             |                      | Shut Off Instance                                 |

#### Uvezite novu sliku s diska: Volumes->Volumes->Upload to Image

| Project                                     | ~                     | Project / Volumes / Volumes                                                                                                    |               |                                                         |                                      |            |                     |                                                                                                    |                                             |                               |                                            |
|---------------------------------------------|-----------------------|----------------------------------------------------------------------------------------------------|---------------|---------------------------------------------------------|--------------------------------------|------------|---------------------|----------------------------------------------------------------------------------------------------|---------------------------------------------|-------------------------------|--------------------------------------------|
| APLA                                        | Access                | Project / volumes / volumes                                                                                                    |               |                                                         |                                      |            |                     |                                                                                                    |                                             |                               |                                            |
| Compute                                     | >                     | Volumes                                                                                                    |               |                                                         |                                      |            |                     |                                                                                                    |                                             |                               |                                            |
| Volumes                                     | ~                     |                                                                                                    |               |                                                         |                                      |            |                     |                                                                                                    |                                             |                               |                                            |
| Vol                                         | lumes                 |                                                                                                    |               |                                                         |                                      |            |                     |                                                                                                    | Filter Q                                    | + Create Volume               |                                            |
| Snap                                        | pshots                | Displaying 3 items                                                                                                    |               |                                                         |                                      |            |                     |                                                                                                    |                                             |                               |                                            |
|                                             |                       |                                                                                                    |               |                                                         |                                      |            |                     |                                                                                                    |                                             |                               |                                            |
| G                                           | Groups                | Name                                                                                                    | Description   | Size                                                    | Status                               | Group      | Туре                | Attached To                                                                                                    | Availability Zone                           | Bootable                      | Encrypted                                  |
| G<br>Group Snap                             | Broups<br>pshots      | Name           90a8618a-cdd7-4d62-b6a8-0e2b358b2b5a                                                                                              | Description   | Size<br>100GiB                                          | Status<br>In-use                     | Group<br>- | Туре<br>-           | Attached To<br>/dev/vda on Openstack-izrada-slike                                                                | Availability Zone                           | Bootable<br>Yes               | Encrypted                                  |
| G<br>Group Snap<br>Network                  | Groups<br>pshots      | Name           90x8618x-cdd7-4d62-b6a8-0e2b358b2b5a           20e8ca1e-d635-4196-b7ac-70f2d685b810                                               | Description - | Size<br>100GiB<br>100GiB                                | Status<br>In-use<br>In-use           | Group<br>- | Туре<br>-           | Attached To<br>/dev/vda on Openstack-izrada-slike<br>/dev/vda on openstack-test                                  | Availability Zone                           | Bootable<br>Yes<br>Yes        | Encrypted<br>No<br>No Mar<br>Cres          |
| G<br>Group Snap<br>Network<br>Orchestration | Groups<br>pshots<br>> | Name           99u8618u-cdd7-4d62-b6a8-0u2b358b2b5a           20u8ca1e-d635-4196-b7ac-7012d685b810           c9e8d32c+f72e-4a1e-9631-c5b0d2e6f84 | Description   | Size           100GiB           100GiB           250GiB | Status<br>In-use<br>In-use<br>In-use | Group      | Туре<br>-<br>-<br>- | Attached To<br>/dev/vda on Openstack-izrada-slike<br>/dev/vda on openstack-test<br>/dev/vda on centos-image-test | Availability Zone<br>e nova<br>nova<br>nova | Bootable<br>Yes<br>Yes<br>Yes | Encrypted No No No Creation No Dpk Dpk Dpk |

Rebuild Instance Delete Instance

#### Upišite ime nove slike i odaberite QCOW2 - QEMU Emulator, pritisnite Upload.

| Upload Volume to Image                                | ×                                                                                                   |
|-------------------------------------------------------|----------------------------------------------------------------------------------------------------|
| Volume Name *<br>90a8618a-cdd7-4d62-b6a8-0e2b358b2b5a | Description:<br>Upload the volume to the Image Service as an image.                                 |
| image Name *                                          | Choose "Disk Format" for the image. The volume images are created with the QEMU disk image utility. |
| QCOW2 - QEMU Emulator   Force                         | When the volume status is "in-use", you can use "Force" to upload the volume to an image.           |
|                                                       | Cancel Upload                                                                                       |

### $\label{eq:listic} Izbrišite meta podatak " \textit{signature\_verified"}: Compute->Images \rightarrow Update Metadata.$

| 🗖 openstack.             | 🔳 adm   | nin 👻              |                                  |  |  |       |        |            |           |                |                   | 🛓 admin 👻     |
|--------------------------|---------|--------------------|----------------------------------|--|--|-------|--------|------------|-----------|----------------|-------------------|---------------|
| Project                  | ~       | Project / Comp     | ute / Images                     |  |  |       |        |            |           |                |                   |               |
| Compute                  | ×       | Images             | 1                                |  |  |       |        |            |           |                |                   |               |
| 0                        | erview  | Q Click here f     | for filters or full text search. |  |  |       |        |            | ×         | + Create Ima   | ige               | Delete Images |
| Ins                      | mages   | Displaying 11 iten | ns                               |  |  |       |        |            |           |                |                   |               |
| Ke                       | y Pairs | Owner              | Name *                           |  |  | Туре  | Status | Visibility | Protected | Disk<br>Format | Size              |               |
| Server (<br>Volumes      | Groups  | 🗆 🕨 admin          | centos-6                         |  |  | Image | Active | Public     | No        | QCOW2          | 260.45<br>MB      | Launch 💌      |
| Network                  | >       | admin              | centos-7                         |  |  | Image | Active | Public     | No        | QCOW2          | 396.97<br>MB      | Launch 💌      |
| Orchestration            | >       | admin              | cirros                           |  |  | Image | Active | Public     | No        | QCOW2          | 12.13<br>MB       | Launch 💌      |
| Data Processing<br>Admin | >       | admin              | debian-10                        |  |  | Image | Active | Public     | No        | QCOW2          | 523.01<br>MB      | Launch 💌      |
| Identity                 | >       | admin              | debian-9                         |  |  | Image | Active | Public     | No        | QCOW2          | 569.41<br>MB      | Launch 💌      |
|                          |         | admin              | fedora-30                        |  |  | Image | Active | Public     | No        | QCOW2          | 316.88<br>MB      | Launch 💌      |
|                          |         | admin              | imeNoveSlike                     |  |  | Image | Active | Shared     | No        | QCOW2          | 922.00<br>MB      | Launch 💌      |
|                          |         | admin              | ubuntu-14.04                     |  |  | Image | Active | Public     | No        | QCOW2          | Create<br>Edit Im | Volume<br>age |
|                          |         | admin              | ubuntu-16.04                     |  |  | Image | Active | Public     | No        | QCOW2          | Update<br>Delet   | Metadata      |

#### Uklonite "signature\_verified" klikom na oznaku "-" i spremite.

| Available Metadata       | Filter          | Q, | Existing Netadata  | Filter      | 0 | Å, |
|--------------------------|-----------------|----|--------------------|-------------|---|----|
| Custore                  |                 | •  | _sahara_tag_2.0.2  | True        | - | ľ  |
| CIM Processor Allocatio  | e Setting       |    | _rahara_tag_vanila | True        | - | 1  |
| Cinder Volume Type       |                 |    | _ushara_usemane    | centos      | - | 1  |
| Common Operating Sys     | tern Properties | ۰  | os_hash_algo       | sha512      | - | 1  |
| CPU Pinning              |                 |    | os_hash_value      | db201e12cdc | - | 1  |
| Database Software        |                 |    |                    |             |   | 1  |
| Ouest Memory Backing     |                 |    | ce_tidoen          | tatse       | - |    |
| Hypervisor Selection     |                 | •  | os_type            | inus 🔹      | - |    |
| Image Signature Verifica | stion           | •  | signature_verified | False       | - | )  |

Vaša slika je spremljena, za pokretanje novog poslužitelja odaberite novu sliku.

Nakon toga možete izbrisati disk: Volumes->Volumes->Delete Volumes

## **Openstack Client (CLI)**

Sve to možete napraviti i preko Openstack clienta preko komandne linije.

#### Postavite Openstack client

Pokrenite novi virtualni poslužitelj s opcijom "--boot-from-volume", ime poslužitelja u primjeru je "centos-newlmage", 15 je veličina diska u GB.

openstack server create --image centos-7 --flavor ml.small --key-name mykey --network cro-ngi-private --boot-from-volume 15 centos-newImage

#### Izlistajte i kopirajte ID diska virtualnog poslužitelja (potrebno za korak 6 - IDVolume)

openstack volume list

### Prilagodite/instalirajte aplikacije na vaš poslužitelj.

#### Izbrišite poslužitelj

openstack server delete centos-newImage

#### Uvezite novu sliku s diska

openstack image create --disk-format qcow2 --volume IDVolume newImageName

#### Izbrišite meta podatak "signature\_verified" sa slike

openstack image unset --property signature\_verified newImageName

#### Provjerite popis slika

openstack image list